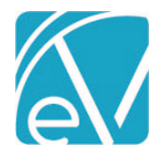

# NC DSS BILLING ACORN RELEASE NOTES

NC DSS BILLING - VERSION 2.0.18.RELEASE

REQUIRES ECHOVANTAGE VERSION 3.25 OR HIGHER

# <u>UPDATES</u>

This release includes an update for the Acorn to use the bundled Service Definition Rate (Service Definition Default Rate not the Payer Override) when a DSS Service is part of a bundle. If the Client has a negotiated rate, that rate is used for the calculations instead.

# OVERVIEW

The NC DSS custom billing Acorn addresses the custom billing requirements for DSS Services and Client negotiated rates for DSS and non-DSS Services. A single, agency-created Client Tab Form stores the Client's negotiated rate(s), Client Payer(s), and the Services to which these negotiated rates apply. Start and End Dates are used to determine the active Rate record(s) for each Client.

Clients can have multiple valid rows for a given Date range for different Services. However, there is no validation to enforce that the Service Definitions, Client Payer, and Date ranges are distinct. If rows overlap for the same Service Definition, Client Payer, and Dates, one is chosen arbitrarily.

When Services are processed, the Acorn determines how rates and units are calculated based on the following rubric.

| Is the<br>Service<br>DSS? | Is there a<br>Negotiated<br>Rate? | Service Processing Outcome                                                                                                    |                                                                                                    |  |  |  |  |  |
|---------------------------|-----------------------------------|----------------------------------------------------------------------------------------------------|----------------------------------------------------------------------------------------------------|--|--|--|--|--|
| YES                       | YES                               | The Negotiated                                                                                                    | The Negotiated Rate is used as the Monthly Rate for the DSS calculation.                                                                                                    |  |  |  |  |  |
| YES                       | NO                                | The Service Define calculation. As of Rate or Payer or Payer or Pa | ne Service Definition default or Payer override rate is used as the Monthly Rate for the DSS alculation. As of v2.0.18, if the DSS Service is part of a bundle, the bundled Service Definition ate or Payer override rate is used.                                                                                                  |  |  |  |  |  |
| NO                        | YES                               | Is the Base Rate greater than the Negotiated Rate?                                                                                                    |                                                                                                    |  |  |  |  |  |
|                           |                                   | YES                                                                                                    | <ul> <li>The Base Rate and Charge Calculation Method (Flat or Unit) are used to calculate the correct Charge Amount.</li> <li>The difference between the Base and Negotiated Rates is reported as a Contractual Adjustment.</li> <li>The Negotiated Rate and Charge Calculation Method is used to calculate the Balance.</li> </ul> |  |  |  |  |  |
|                           |                                   | NO                                                                                                    | <ul> <li>The Negotiated Rate and Charge Calculation Method (Flat or Unit) are used to calculate the Base Rate.</li> <li>And the Negotiate Rate and Charge Calculation Method are used to calculate the Balance.</li> </ul>                                                                                                    |  |  |  |  |  |
| NO                        | NO                                | No special processing – Service Definition default or Payer override rate is used to calculate the Charge and Balance.                                                                                                    |                                                                                                    |  |  |  |  |  |
|                           |                                   |                                                                                                    |                                                                                                    |  |  |  |  |  |

#### INSTALLING THE ACORN

The installation inserts or updates the Acorn Registration, NC DSS Custom Billing, to version 2.0.18. RELEASE.

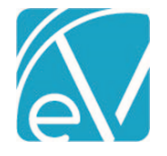

# CONFIGURING THE APPLICATION

#### Select the Acorn for Applicable Payers

Navigate to *Configuration > Services/Payers > Payers > Processing* and select *NC DSS Custom Billing* in the Acorns dropdown listing on the desired Payers. Remember to select *SAVE*. The Acorn must be defined on a Payer's Processing tab for the DSS and Negotiated Rate billing rules to apply during the *Fiscal Overview > Unprocessed Services > Create Charges* process.

| DSS Payer         |                       | Q                   | 0                      |                      |                                     |                                                      |                                  |            |
|-------------------|-----------------------|---------------------|------------------------|----------------------|-------------------------------------|------------------------------------------------------|----------------------------------|------------|
| Code<br>DSSP      | Plan<br>DSS-Plan      | Type<br>Commercial  | Category<br>Commercial | Payer ID<br>DSS8600  | CMS Payer Name<br>Medicaid HMO(211) | Address<br>1600 Washington St<br>Charlotte, NC 28105 | Phone<br>Billing: (704) 447-8600 | Web Site   |
| PROFILE COMM      | UNICATIONS PROCE      | SSING RATES BILLING | METHODS PAYER          | MAPPINGS ELIGIBILITY | POS MAPPINGS                        |                                                      |                                  |            |
| Credentials       |                       |                     | Diagnoses              |                      | Other                               |                                                      |                                  |            |
| Only Bill for Th  | hese Staff Credential | s I                 | Bill for Any Diagnos   | is                   | 🔲 Bill                              | for Supervising Staff                                |                                  |            |
| C-T-B: CT - Bach  | elor                  | x *                 | + ADD BILLABLE DIAG    | NOSIS                |                                     | Use Supervisor's Ra                                  | te                               |            |
| LISW: Lic ind soc | cial worker           | x -                 | Diagnosis Error Actior | Hold O Release       | Cor                                 | ntractual Adjustments V                              | /aterfall to the Next Pay        | ver(s)     |
| LPCC: Lic prof d  | inical costr          | × -                 |                        | 0                    | Allo                                | ow Service Bundling                                  |                                  |            |
|                   |                       |                     |                        |                      | Acorns                              |                                                      |                                  |            |
| QMHS-M: QMHS      | 5 - Master            | ×.*                 |                        | -                    | × NC                                | DSS Custom Billing                                   | 2                                | ( <b>v</b> |
| + ADD BILLABLE    | E CREDENTIAL          |                     |                        |                      | -                                   |                                                      |                                  |            |
| Credential Error  | Action () Hold        | Release             |                        |                      |                                     |                                                      |                                  |            |
|                   | 0                     |                     |                        |                      |                                     |                                                      |                                  |            |
|                   |                       |                     |                        |                      | CANCEL SAVE                         |                                                      |                                  |            |

### Configure the Custom Client Tab

Navigate to *Configuration > Client Chart > Client Tabs* and create the custom tab to hold the Negotiated Rates form. The tab can be added with any name. Then add the agency-created *Negotiated Rates* form to the newly created custom tab. The custom form must have a Form Location of *Client\_Tab* Form to select from the *+ ADD FORM*. <u>Click HERE for more detailed information on creating and maintaining Custom Client Tabs</u>.

| H | Enrollments                       |
|---|-----------------------------------|
|   | Core form                         |
|   | + ADD FORM                        |
| H | Diagnosis                         |
| : | Payers                            |
|   | Negotiated Rates 🧹 💼              |
|   | NegotiatedRates (NegotiatedRates) |
|   | + ADD FORM                        |
|   |                                   |

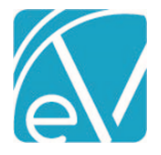

September 23, 2021

# Grant User Group Access to the Newly Created Client Tab

Navigate to *Configuration > Staff/Users > User Groups* and set the access to the new tab and form in *MENU OPTIONS* for the appropriate User Groups. When a new Client Tab is added, the default menu access is disabled with no form selected for all User Groups. Users responsible for entering and maintaining the Negotiated Rate rate information must be a member of a User Group with *Edit* access to the newly created *DSS* tab. <u>Click Here for more detailed information on *User Group Menu Options Access*.</u>

| Admin         |                             | Q                         | 0                                          |
|---------------|-----------------------------|---------------------------|--------------------------------------------|
| Name<br>Admin | Description<br>Administrate | n                         |                                            |
| PROFILE       | MENU OPTIONS STAFF          |                           |                                            |
|               | Placements                  |                           |                                            |
|               | Clients                     |                           |                                            |
|               | Timeline                    |                           | Disabled Edit                              |
|               | Schedule                    |                           | <ul> <li>Disabled</li> <li>Edit</li> </ul> |
|               | Profile                     | client_demographic_v210 × | ✓ Disabled                                 |
|               | Household                   |                           | O Disabled O Read Only O Edit              |
|               | Contact Info                |                           | O Disabled O Read Only 🖲 Edit              |
|               | Episodes                    | Core ×                    |                                            |
|               | Enrollments                 | Core ×                    | ✓ Disabled ○ Read Only ● Edit              |
|               | Account                     |                           | O Disabled                                 |
|               | Payers                      |                           | O Disabled O Read Only 🖲 Edit              |
|               | Diagnosis                   |                           | O Disabled O Read Only 🖲 Edit              |
|               | Documents                   |                           | O Disabled                                 |
| _             | Negotiated Rates            | Negotiated Rates (Neg ×   |                                            |
|               | Groups                      |                           |                                            |

#### **Define the DSS Services**

The Other field in Configuration > Services/Payers > Service Definitions > Profile is used to determine if the Service is a DSS Service. The Acorn checks for a value like DSSACORN in this field. If a match is found, the Acorn checks for unprocessed Services for the month that match that Service Definition.

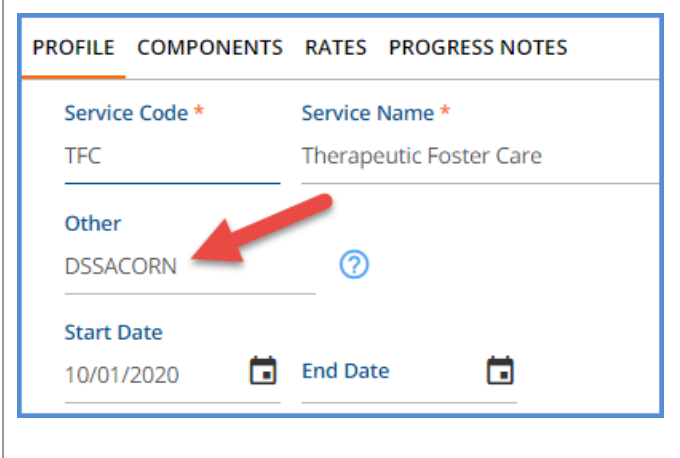

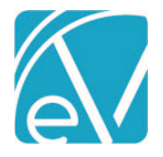

## **Define Client Negotiated Rates**

A record must exist in the dbo.NegotiatedRates table for each Client and Service combination that has a negotiated rate. If the appropriate permissions were granted, these could be entered on the *Negotiated Rates Form* on the newly added *Negotiated Rates* custom Client tab.

| ClientPayer           | StartDate  |      | EndDate       | Service                            | NewRate  | IsDSS    |
|-----------------------|------------|------|---------------|------------------------------------|----------|----------|
| Show all              | Show all   | ~    | Show all 🛛 👻  | Show all                           | Show all | Show all |
| Acorn Payer           | 03/17/2021 |      |               | TFC Therapeutic<br>Foster Care     | 108.00   | Y        |
| Acorn Payer           | 03/01/2021 |      |               | RBLVL26-12 R&B<br>Lev II, 6-12 yrs | 550.00   | Y        |
| Acorn Payer           | 03/01/2021 |      |               | TFCTL TFC<br>Therapeutic Leave     | 108.00   | Y        |
| lient Payer           |            |      |               | Start Date                         | Enc      | d Date   |
| Acorn Payer           |            |      | •             | 03/01/2021                         |          |          |
| In anti-tool Date and |            | Serv | ice TFCTL TFC | Therapeutic Lea 🔻                  | )        |          |
|                       |            |      |               |                                    |          |          |

overlap for the same Service Definition, Client Payer, and Dates, one is chosen arbitrarily.

The Acorn configuration steps are now complete. Services may be entered following the usual workflow.

# PROCESSING SERVICES USING THE ACORN

Service processing follows the typical workflow in *Vantage Point > Fiscal Overview > Unprocessed Services > Create Charges*. The Acorn logic is triggered when the Client's Payer has *NC DSS Custom Billing* selected in the Payer Processing tab's Acorn field. The Acorn determines if a Service in the *Create Charges* job matches a DSS Service Definition and looks to see if any Services are stored in the Client's Negotiated Rates tab for the Payer and Date Range.

#### If the Service IS a DSS Service and there IS a matching Negotiated Rate record,

- The Acorn looks for all unprocessed, matching Services in a Calendar month.
- The Daily Rate is calculated for the month by dividing the Client's Negotiated Rate for that Service by the number of days in the month.
- For example, if the negotiated Rate is \$250.00 for April, the daily Rate is \$8.33.
- Each Service then receives a charge equal to the calculated Daily Rate.
- If Services are provided every day of the month, the total charges match the negotiated Rate exactly. If needed, the daily
  rate charge for the Services at the beginning of the month is adjusted by pennies to ensure the total matches the
  Negotiated Rate.
- If the DSS Service is a monthly bundled Service, the daily rate is calculated in the same way as non-bundled DSS Services. The units reflect the number of days that Services were received based on the Services included in the bundle.

**NC DSS Acorn Release Notes** 

NC DSS Billing Version 2.0.18.RELEASE

#### If the Service IS a DSS Service and there is NO matching Negotiated Rate record,

- The Acorn looks for all unprocessed, matching Services in a Calendar month.
- The daily Rate is calculated for the month by dividing the Service Definition default or override Rate by the number of days in the month.
- If the DSS Service is part of a bundle, the bundled Service Definition Rate or the Payer override rate for that Service Definition is used to determine the daily Rate.
  - The bundled units are the number of days that Services were received. Two Services on the same day count as one day.
  - The full monthly amount bills when a Service was received every day of the month.
- Each Service then receives a charge equal to the calculated daily Rate.
- Again, If Services are provided every day of the month, the total charges match the Service Definition default or override Rate exactly. If needed, the daily rate charge for the Services at the beginning of the month is adjusted by pennies to ensure the total matches the default or override Rate.

## If the Service is NOT a DSS Service and there IS a matching negotiated rate record,

- And the Service Definition default Base Rate is NOT greater than the Negotiated Rate,
  - The Negotiated Rate and Charge Calculation Method is used to calculate the Base Rate.
  - The Negotiated Rate and the Charge Calculation Method are also used to calculate the Balance.
  - In the example below, the Negotiated Rate is \$500.00. The Service Definition Base Rate is \$400.00, so the Negotiated Rate is used with the Charge Calculation Method of Unit.

|              |                     | Details        |        |                |              |               |             |
|--------------|---------------------|----------------|--------|----------------|--------------|---------------|-------------|
|              |                     | Details        |        |                |              |               |             |
| Service Date | Client              | Duration/Units | Payer  | Procedure Code | Billed Units | Charge Amount | Balance     |
| 05/02/2021   | 123456 Client, Test | 90 min         | DSSPAY | 90839          | 6            | \$ 3,000.00   | \$ 3,000.00 |
| 05/01/2021   | 123456 Client, Test | 60 min         | DSSPAY | 90839          | 4            | \$ 2,000.00   | \$ 2,000.00 |

- And the Service Definition default Base Rate IS greater than the Negotiated Rate,
  - The Base Rate and Charge Calculation Method are used to calculate the correct Charge amount.
  - The difference between the Base and Negotiated Rates is reported as a Contractual Adjustment.
  - The Negotiated Rate and the Charge Calculation Method are used to calculate the Balance.
  - In the example below, the Negotiated Rate is \$52.13 and the Service Definition Base Rate is \$75.00.
     The Create Charges Details show a 05/04/2021 *Charge Amount* of \$525.00 (the Base Rate of \$75.00 x 7 Units) and a *Balance* of \$364.91 (the Negotiated Rate of \$52.13 x 7 Units).

|              |                     | Details        |        |                |              |               |           |
|--------------|---------------------|----------------|--------|----------------|--------------|---------------|-----------|
|              |                     | becans         |        |                |              |               |           |
| Service Date | Client              | Duration/Units | Payer  | Procedure Code | Billed Units | Charge Amount | Balance   |
| 05/04/2021   | 123456 Client. Test | 105 min        | DSSPAY | HC-TEST - TE   | 7            | \$ 525.00     | \$ 364.91 |
|              |                     |                |        |                |              |               |           |
| 05/03/2021   | 123456 Client, Test | 60 min         | DSSPAY | HC-TEST - TE   | 4            | \$ 300.00     | \$ 208.52 |
|              |                     |                |        |                |              |               |           |

The Claim Details show the Contractual Adjustment amount, which is the difference between the Base and Negotiated Rates times the number of Units (\$22.87 x 7).

| Case Management |           | HC-TEST        | 05/04/2021 |
|-----------------|-----------|----------------|------------|
| DSSPAY          |           |                |            |
| Date            | Amount    | Reason         |            |
| 05/04/2021      | \$ 525.00 | CHARGE CREATED |            |
| 05/04/2021      | \$ 160.09 | CONTRACT ADJ   |            |
| Balance:        | \$ 364.91 |                |            |
| Total Balance:  | \$ 364.91 |                |            |

If the Service is NOT a DSS Service and there is NO matching negotiated rate record, there is no special processing.

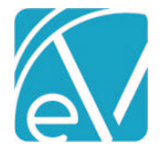

## Reprocessing DSS Charges

There may be occasion when DSS Charges require changes after being created. To ensure that the Acorn logic is used in any subsequent Charge creation, only the *Reverse Service Transactions* option in the Claims Management Action drop-down should be selected when DSS Charges require reprocessing. This action creates a negative entry in the dbo.Charges table to reverse the selected Charges and sets the associated Service Status back to *Ready*. These Services can then be included in a new Create Charges job in *Fiscal Overview > Unprocessed Services*.

|            | 06/01/2021                 | BRBLVL2612 | SA!9                | BuncombeDSS           | Active | Charge Created | \$ 580.80 | \$ 0.00                   | \$ 580.80                           | \$ 0.00                       |
|------------|----------------------------|------------|---------------------|-----------------------|--------|----------------|-----------|---------------------------|-------------------------------------|-------------------------------|
| K<br>Actio | < > >  1 of 1              | Me         | essage *            |                       |        |                |           | Total Payer Bala<br>Trans | ance: \$ 1,361.69<br>saction Date * | Total Client Balance: \$ 0.00 |
| Re         | verse Service Transactions | × 👻 Us     | e this Action to re | process DSS services. |        |                |           | 09/22                     | 2/2021                              | CONTINUE WITH RESULTS         |

# Additional Considerations for DSS Rate and Charge Calculations

- It is assumed that all DSS Services have only Base Rates configured or the Expected or Contracted Rates are equal to the Base Rates in *Configuration > Services/Payers > Service Definitions > Rates* or in the *Payers > Rates* Payer Override. A positive Expected or Contractual Adjustment results in an inaccurate Charge Balance for DSS Services.
- It is also assumed that all DSS Services are held and run at the end of a given month.
  - Additional pennies are only assigned when a Service for every day of the billing month is processed in the same Create Charges job.
  - Partial month processing always uses the daily Rate with no pennies adjustments.
  - To include the additional pennies, reprocess Claims for the partial month using the *Reverse Service Transactions* Action on the Claims Management screen.
  - $\circ$   $\;$  Then run a Create Charges job with all Services for the month together.
- In the event of a mid-month rate change, the monthly Rate is prorated for the effective period. For example, if the monthly Rate is \$250.00 from 11/01/2020 through 11/15/2020, the monthly Rate for these 15 days is \$125.00. There are no "pennies" adjustments to any of the daily rate charges.

#### Service Errors

If any DSS Service for a Client has an error during the Create Charges process,

- All Services for that Client are put on hold until the error is corrected.
- All Client's DSS Services must be able to create a charge to process successfully.
- If a job containing errors is Finalized, Charges are only created for Clients with error-free DSS Services. The Held DSS Services are returned to Ready status once Finalizing is complete.

The Unprocessed Services > Errors tab provides detailed information on processing job errors.